## Привязка учетной записи в СГО через ГОСУСЛУГИ

1. Находясь в системе СГО, перейти на экран "Персональные настройки".

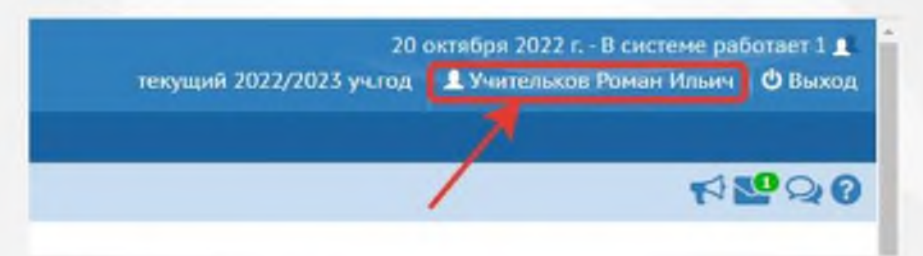

2. Нажать на кнопку «Привязать учетную запись портала Госуслуг».

| Персональны      | не настройк                                                                                                    | WI.               |                                      |    |   |
|------------------|----------------------------------------------------------------------------------------------------|-------------------|--------------------------------------|----|---|
|                  | Burraniaeu.                                                                                                    | Crements Applica  | Привлаль учеткую запись портами Порт | un |   |
| екущнй учебный і | rea.                                                                                                    | 2022/3023         |                                      |    |   |
| снавная нифор    | or and the second second second second second second second second second second second second second second se |                   |                                      |    |   |
|                  | Open.ter                                                                                                    | yumenuos          |                                      |    |   |
|                  | 10-                                                                                                    | a Porsan          |                                      |    |   |
| -                | Orvers                                                                                                    | a Minuma          |                                      |    |   |
|                  | Анта рождени                                                                                                    | 2.03.70           |                                      |    |   |
|                  | fore                                                                                                    | uchitesk          |                                      |    |   |
|                  | Выберігі<br>пратыкый вопро                                                                                      | e readpare        |                                      |    | • |
|                  | Porte & captered                                                                                                | e Farters         |                                      |    |   |
| -                | рядлочтительны<br>способ саяз                                                                                   | A Coolications Co | NORMA                                |    |   |
|                  | Pellennik cru                                                                                                   | a Obvertence      |                                      |    |   |
|                  | Ханх интерфейс                                                                                                  | a pyraush         |                                      |    |   |
| Ma               |                                                                                                    | -                 |                                      |    |   |
|                  | 6-Ma                                                                                                    | a                 |                                      |    |   |
|                  |                                                                                                    |                   |                                      |    |   |

3. Для того, чтобы перейти на страницу авторизации учетной записи, нажмите кнопку «Продолжить.

| ейчас вы бул<br>аписи порта<br>ортала Госус | цете перенал<br>ла Госуслуг, д<br>луг | правлены на стр<br>иля привязки ва | раницу автори<br>шего профиля | зации учетн<br>к учётной | юй<br>залиси |
|---------------------------------------------|---------------------------------------|------------------------------------|-------------------------------|--------------------------|--------------|
|                                             |                                       |                                    | С Продо                       | лжить 🤅                  | о Отмена     |

4. После перенаправления на портал Госуслуг, пользователю необходимо внести свои логин и пароль портала Госуслуг, после чего нажать кнопку «Войти».

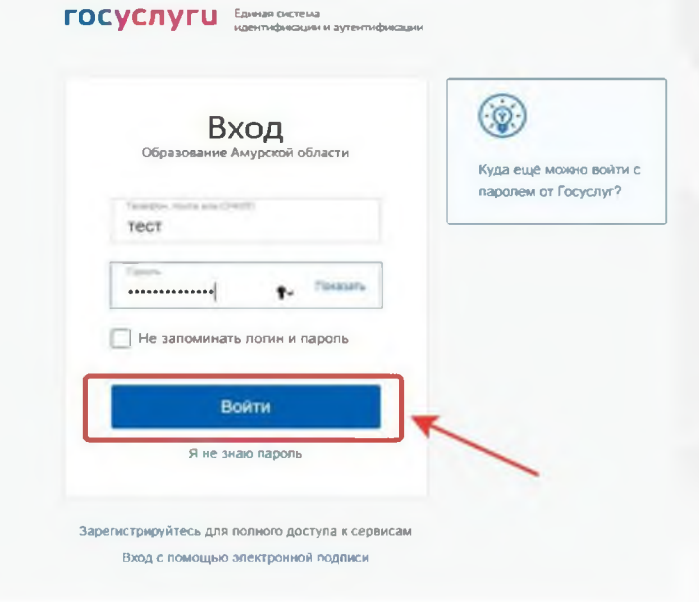

5. На странице входа в СГО появится возможность авторизации через ГОСУСЛУГИ.

| Образоват | ельная организация             | Орган управи | ения |
|-----------|--------------------------------|--------------|------|
|           |                                |              |      |
| Амур      | жая обл                        |              |      |
| Город     | кой округ / Муниципальный райо |              |      |
| Fopo      | адской округ Благовещенск      |              |      |
| Hacen     | енный пункт                    |              |      |
| THE       | 0                              |              |      |
| Общ       | еобразовательная               |              |      |
|           |                                |              |      |
|           |                                |              |      |
|           |                                |              |      |
|           |                                |              |      |
|           | file charactering magnitus     |              |      |
|           | Boat                           | и            |      |
|           |                                |              | -    |
|           | Войти через ГС                 | суслуги      |      |
|           |                                |              |      |